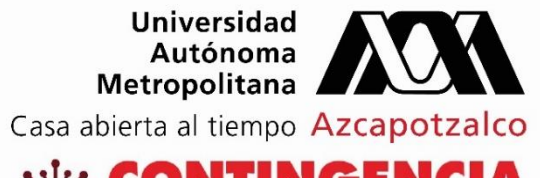

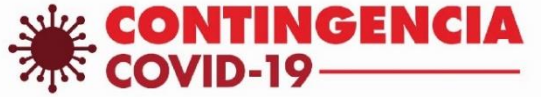

¿Cómo participar en el foro de dudas y preguntas del Aula Virtual?

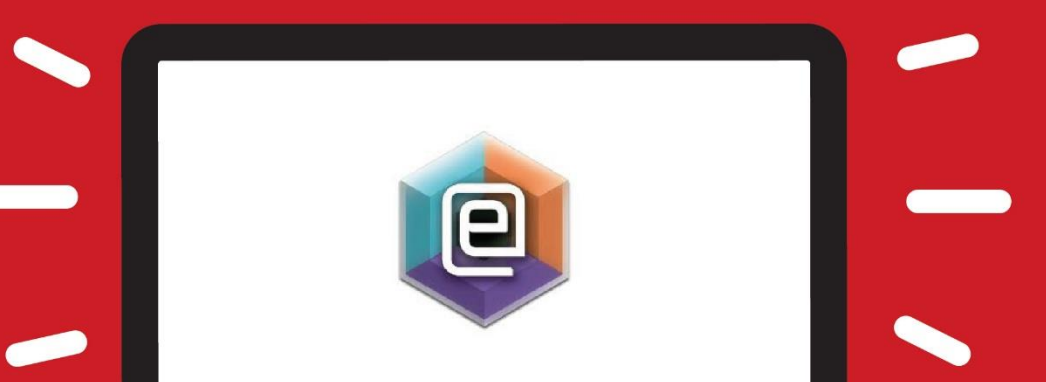

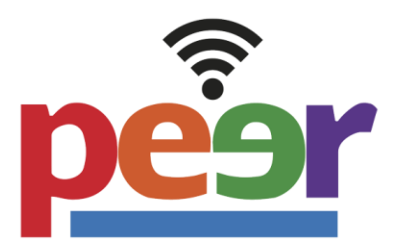

## Introducción

El presente manual está diseñado para ayudar a las y los estudiantes a ingresar las dudas o preguntas que surjan durante el curso, por medio de una herramienta que nos ofrece la Universidad Autónoma Metropolitana, Unidad Azcapotzalco, la cual, permite crear entornos de aprendizaje alternativos e innovadores para la comunidad estudiantil.

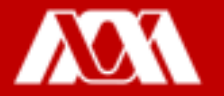

## Paso 1. Ingresar a la página https://camvia.azc.uam.mx/, dar clic en ACCESO CURSOS AULA VIRTUAL.

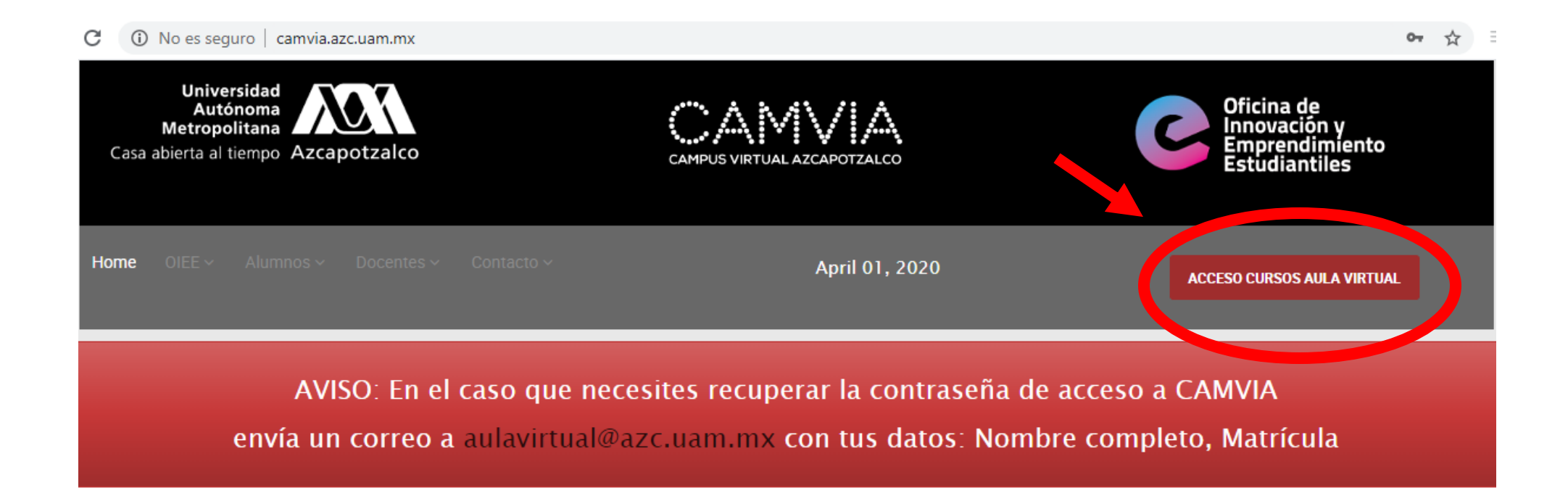

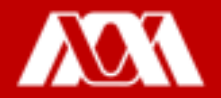

Paso 2. Ingresar usuario y contraseña.

Paso 3. Dar clic en **IDENTIFICARSE.** 

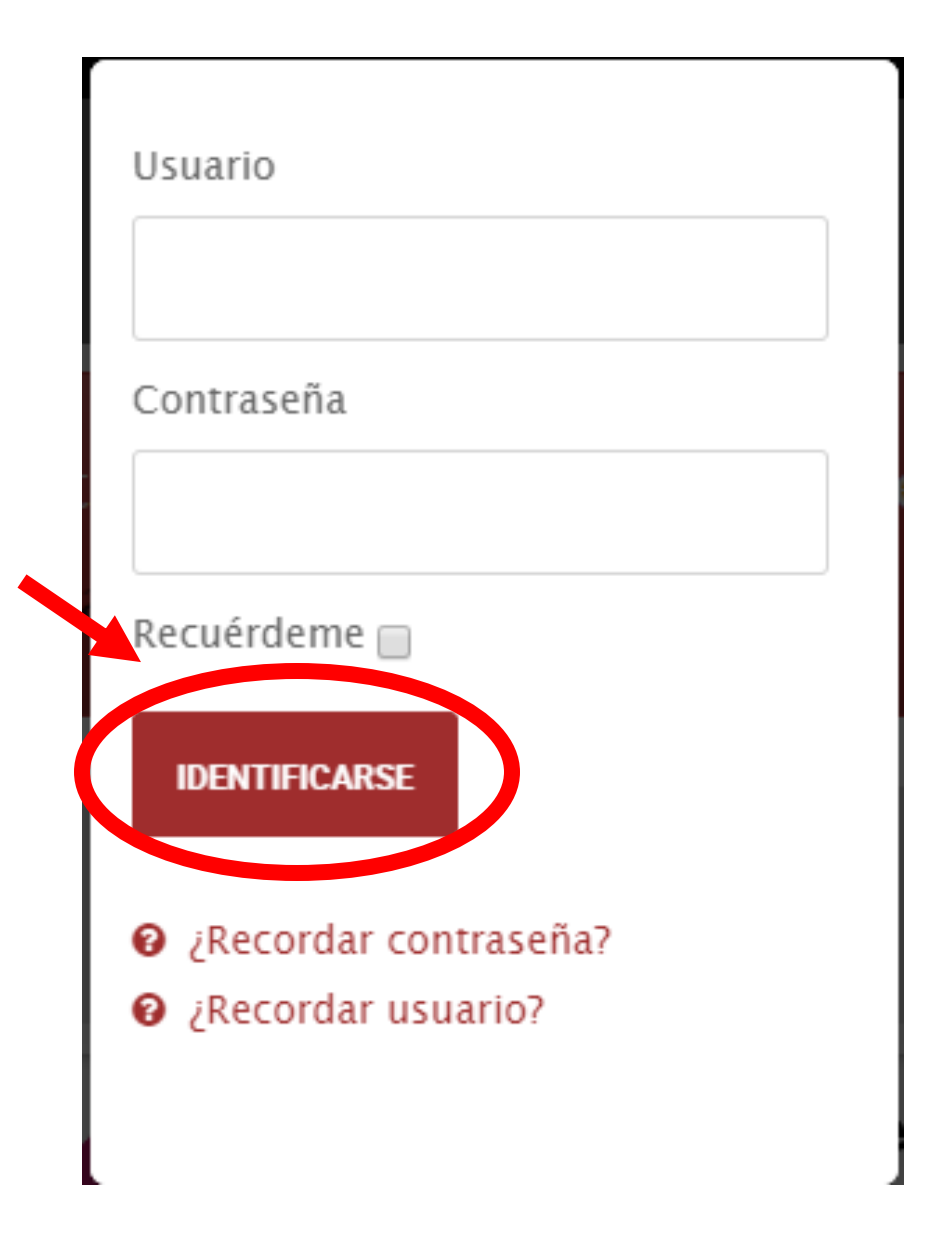

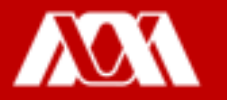

### Paso 4. Dar clic en el curso.

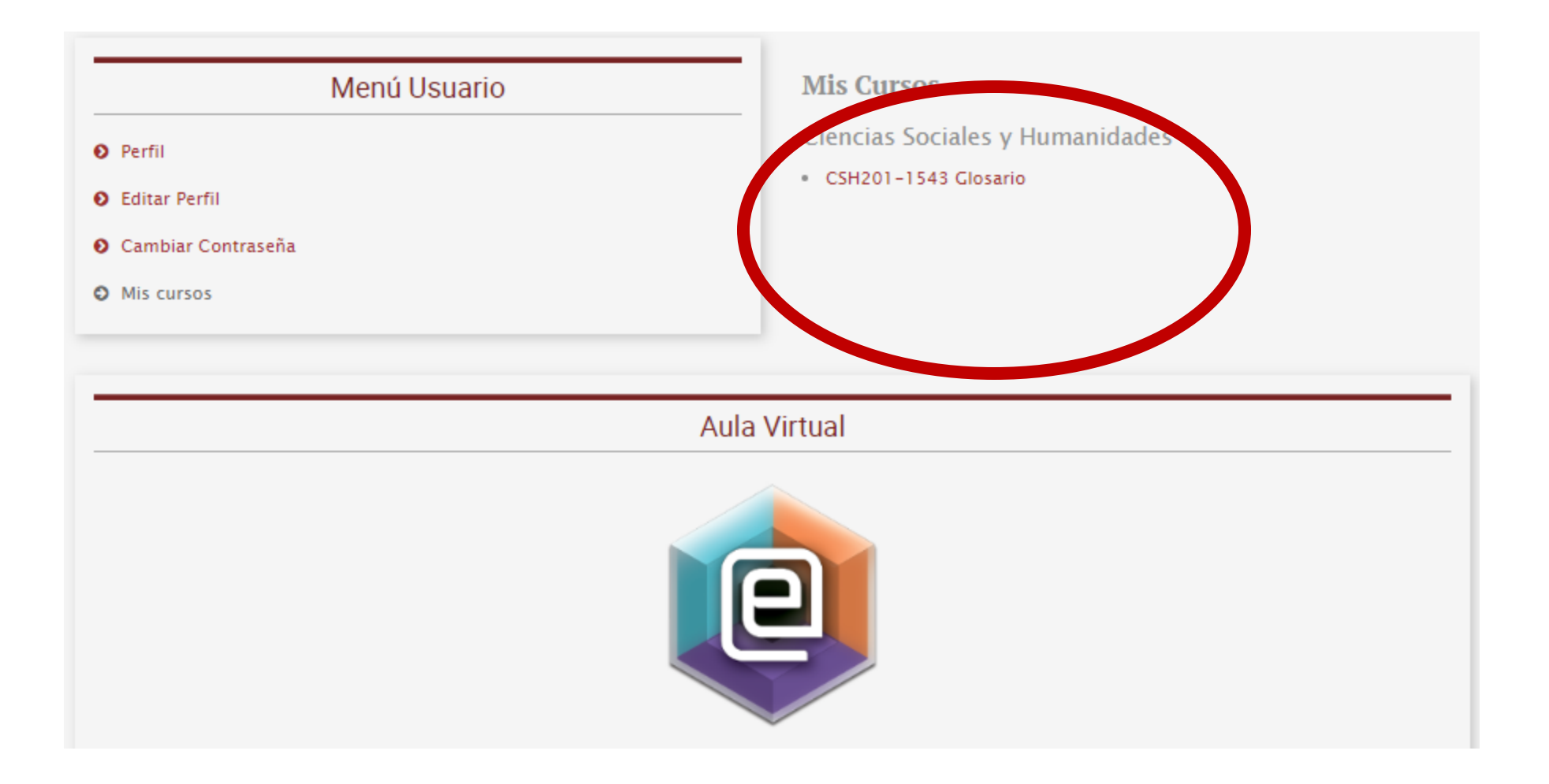

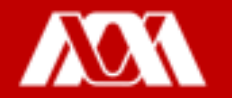

### Paso 5. Dar clic en Dudas y preguntas al profesor.

#### EJEMPLO

Página Principal (home) 🕨 Mis cursos 🕨 Ejemplo

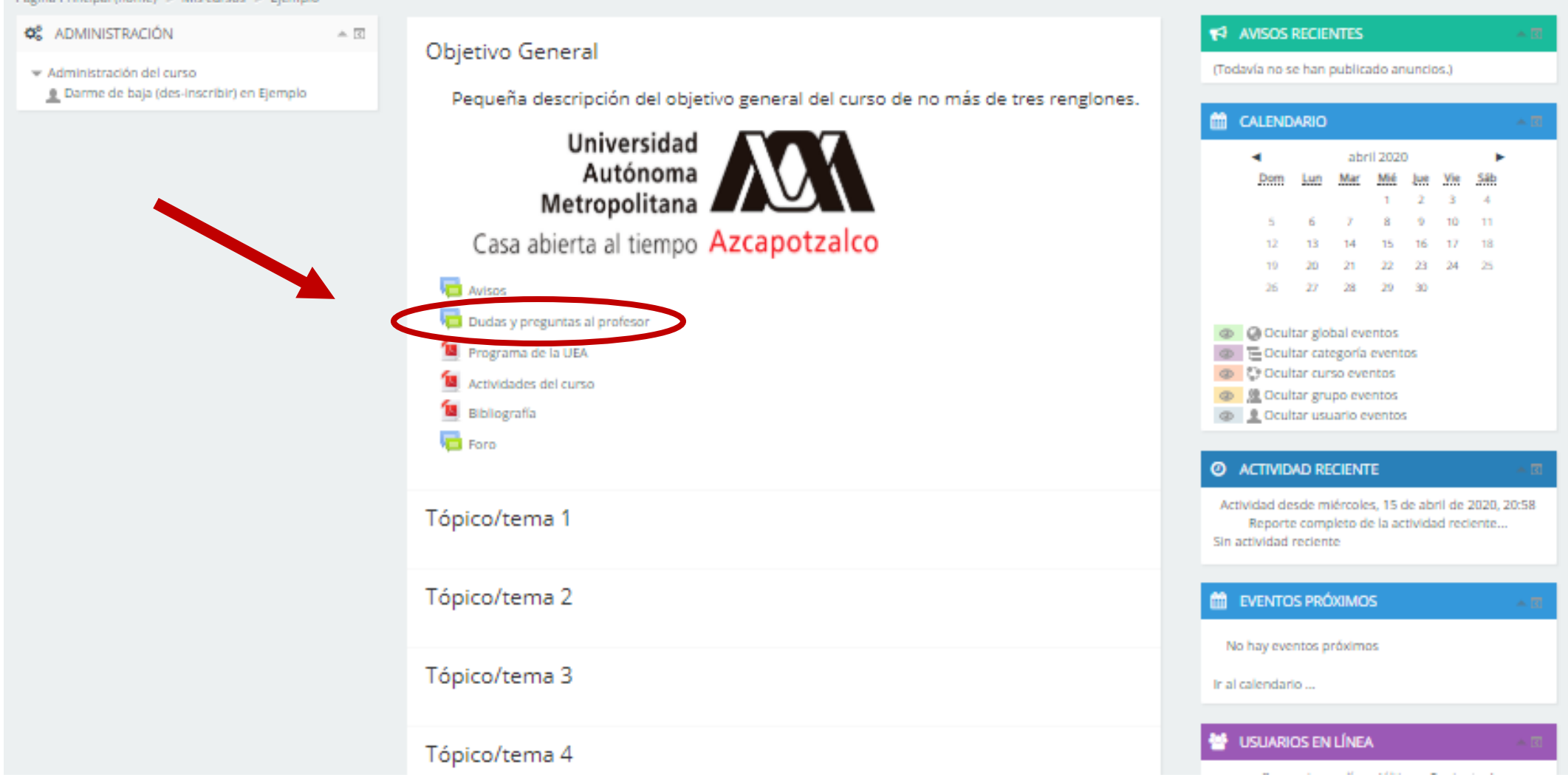

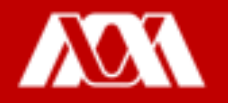

# Paso 6. Se desplegará la siguiente ventana, dar clic en Añadir un nuevo tópico o tema de discusión aquí.

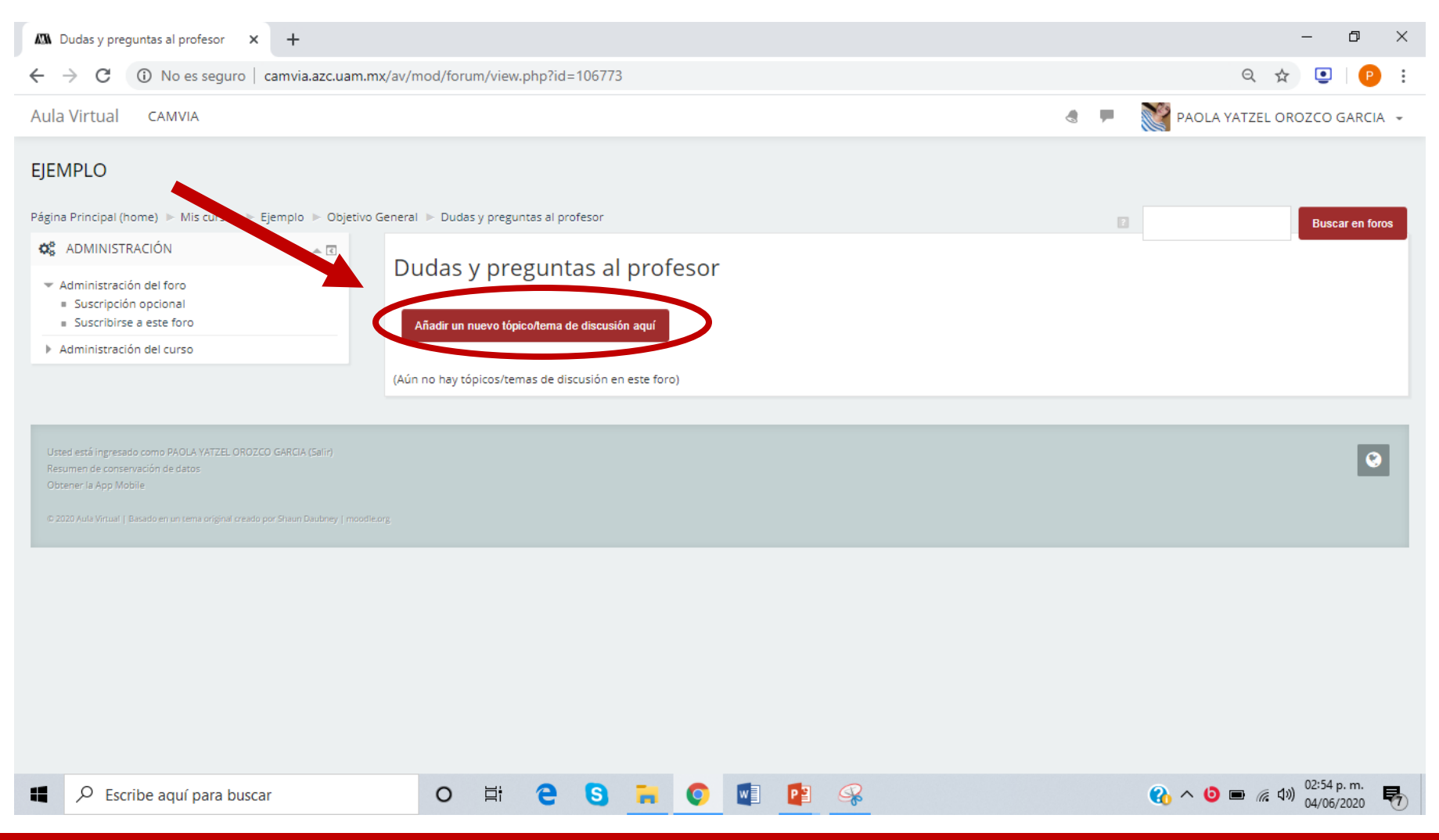

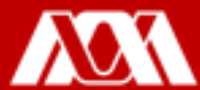

# Paso 7. Ingresar en **Asunto** el tema al que pertenece la duda o pregunta y en **Mensaje** ingresar la duda o pregunta.

| Aula Virtual CAMVIA                                                                                                    |                                                                                                    | International Action Action Ac |
|----------------------------------------------------------------------------------------------------|----------------------------------------------------------------------------------------------------|----------------------------------------------------------------------------------------------------|
| <ul> <li>✿ ADMINISTRACIÓN</li> <li>Administración del for<br/>= Suscripción opcional<br/>= Suscribirse a este foro<br/>▶ Administración del curso     </li> </ul> | <ul> <li>Dudas y preguntas a</li> <li>Su nuevo tópico/tema de d</li> <li>Asunto</li> <li>Mensaje</li> </ul> | al profesor<br>discusión<br>Economía pecuniaria                                                                                                    |
|                                                                                                    | Archivo adjunto                                                                                             | Tanaho máximo para archivos: 1MB, número máximo de archivos: 9<br>Construição de archivos<br>Construição de archivos<br>Construição de archivos aquí para subirlos<br>Enviar al foro<br>Cancelar                                                                                                    |

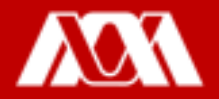

Paso 8. Si la duda o pregunta esta referenciada a algún material, podrás subir el archivo en el apartado de Archivo adjunto.

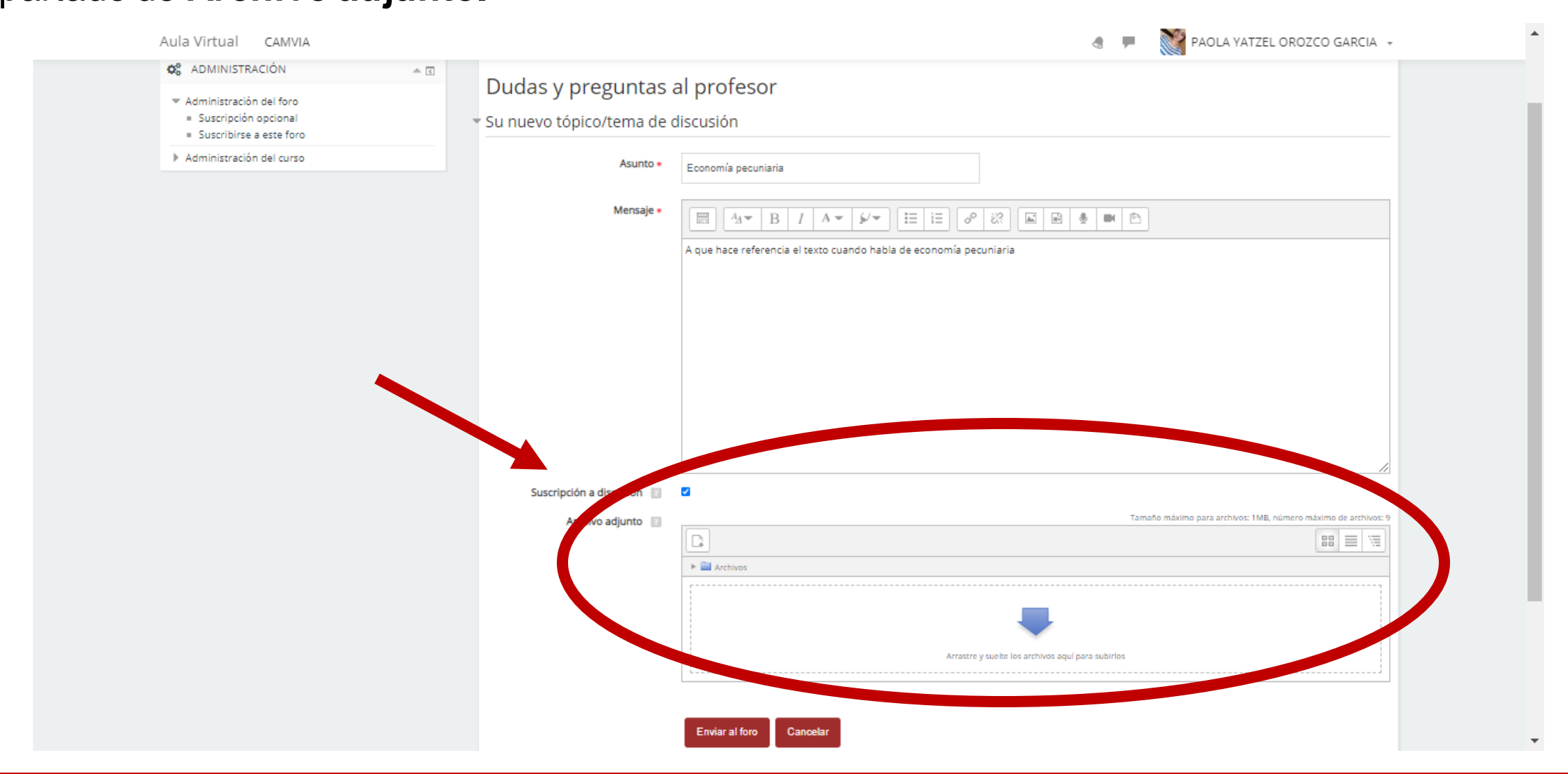

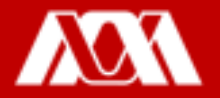

### Paso 9. Dar clic en Enviar al foro.

| Tamaño máximo para archivos: 1MB, n               |
|---------------------------------------------------|
|                                                   |
| 🕨 🚞 Archivos                                      |
|                                                   |
|                                                   |
| Arrastre y suelte los archivos aquí para subirlos |
|                                                   |
| Enviar al foro Cancelar                           |
|                                                   |

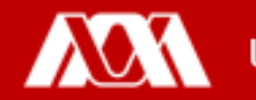

Paso 10. De ésta manera se visualizará la duda o pregunta.

**NOTA:** Se dispone de 30 minutos para editar la duda o pregunta, ya que después de este tiempo no se podrá modificar.

Una vez que la o el profesor revise la duda o pregunta, en **Replicar** podrás consultar lo que te contestó.

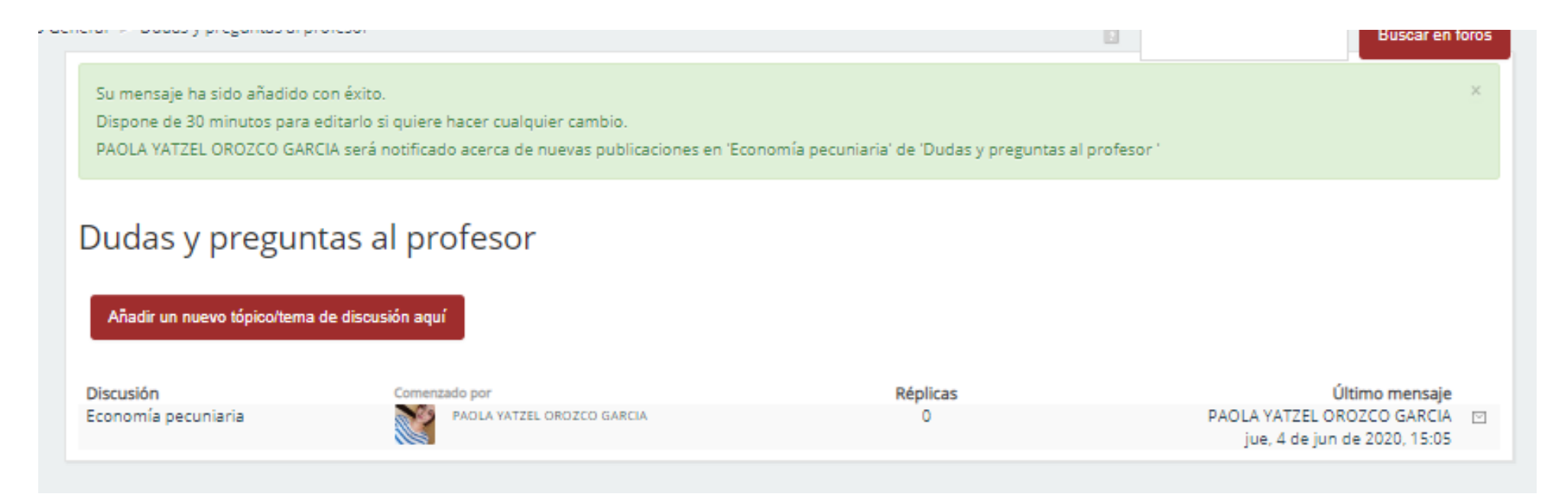

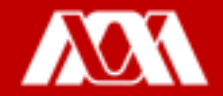

## Manual elaborado por las y los integrantes de la Coordinación General de Desarrollo Académico (CGDA)

- Lic. Paola Yatzel Orozco García
- Dra. Beatriz García Castro
- Mtra. Merary Denny Puga García
- D.C.G. Juan Carlos Tarango de la Torre
- Lic. Mercedes Martínez Morales
- Lic. Alejandra Alvarado Hernández

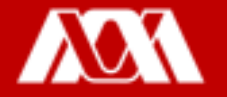